## How to Enroll in Your Health Savings Account

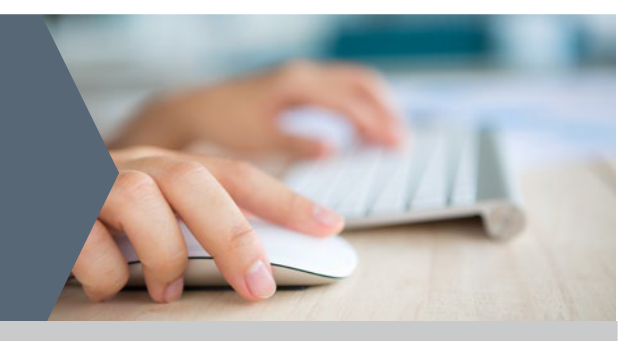

Follow the instructions below to enroll in your health savings account (HSA). There are two steps to this process.

|   | STEP 1: REGISTER ACCOUNT                                                                                                    |
|---|----------------------------------------------------------------------------------------------------|
| 1 | Visit                                                                                                    |
| 2 | Enter the following login credentials:<br>Group username:<br>Password: enrollme                                                                                                    |
| 3 | <ul> <li>Set up your account by:</li> <li>Choosing a personal username, password, and security questions</li> <li>Adding contact information and personal details (e.g. name, address)</li> </ul> |

 Adding contact information and personal details (e.g. name, address, date of birth, and Social Security number)

## **STEP 2: COMPLETE ENROLLMENT**

At this point, you've registered your online account — but you're not quite done. You need to log into your newly created account to enroll in your HSA. Here's how:

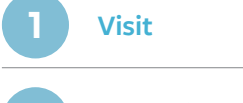

**Enter the personal login credentials** created during the registration phase. You'll then be asked to:

- Verify your identity, which is required by federal law. (You may need to provide additional identification. If so, you'll be notified via email.)
- Add authorized signer(s), if desired
- Order debit card(s), if desired
- Sign the account agreement and complete enrollment

Once your account is opened, you'll receive a confirmation email and welcome materials. Any requested debit card(s) should arrive 7-10 business days after your account is opened.

NOTE: If you do not complete your enrollment within 60 days, your account will be closed.